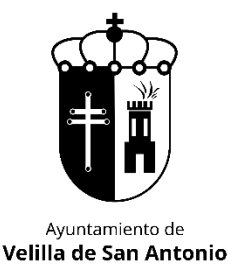

# MANUAL RESERVA PLAZA – CURSO 2025-2026

### PLAZOS DE INSCRIPCIÓN ANTIGUOS ALUMNOS CURSO 24/25:

- Baloncesto, fútbol sala, fútbol 7 y voleibol: del 2 al 13 de junio.
- Resto de actividades: 1 al 11 julio.

Se podrá confirmar la plaza tanto online como de manera presencial.

## Web de Deportes: https://velilladesanantonio.i2a.es/CronosWeb/Login

#### ¿Estoy dado de alta? ¿Cómo hacerlo?

Si no tienes usuario creado, pincha en Alta Nuevos Usuarios. Esto te llevará a un formulario donde tendrás que indicarnos los datos del titular (mayor de edad) y beneficiarios (menores de edad) y/o pareja o familiar en nombre de la cual poder operar también. Una vez creado recibirás un mail avisándote de ello y te asignaremos una contraseña que podrás cambiar una vez dentro de la web.

**IMPORTANTE:** La creación del usuario no es automática ni la crea el programa, si no que la crea el personal de oficina del IDM. Si la envías un sábado, hasta el lunes no podrás disponer de ella, por tanto, fíjate en los plazos y no lo dejes para última hora.

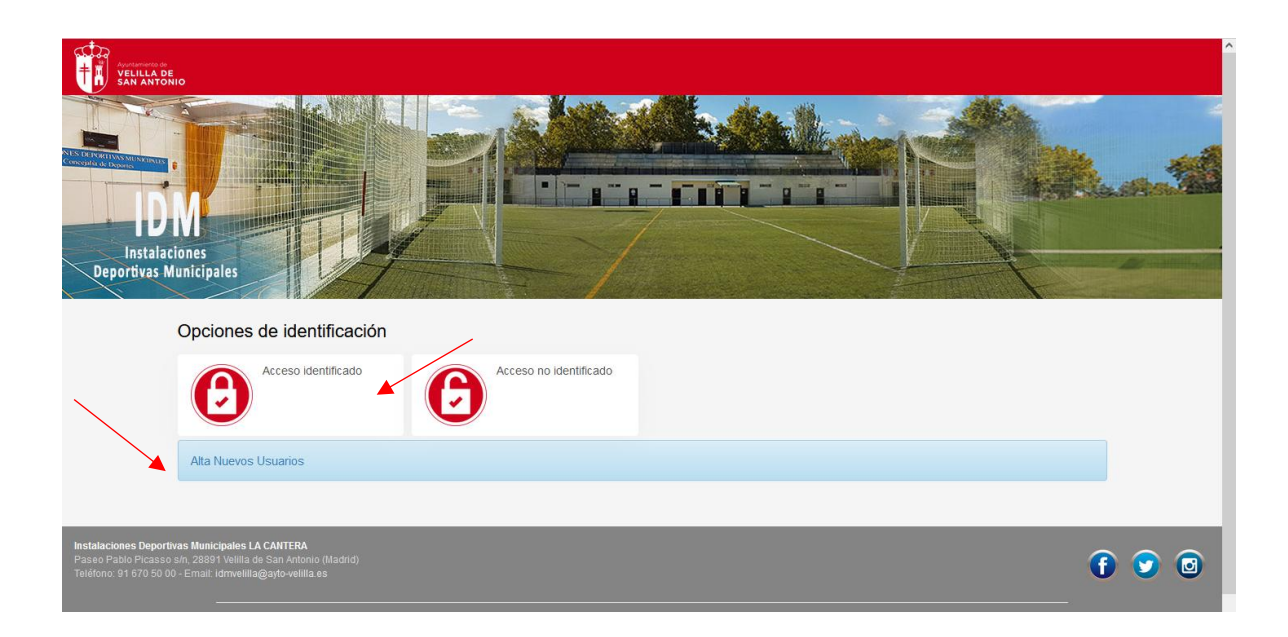

#### Ya he entrado a la web, ¿cómo confirmo mi plaza?

Ve al botón CONFIRMACION RESERVA DE PLAZAS.

Al pinchar nos aparecerán los diferentes usuarios con los que podemos operar, seleccionamos el que queremos confirmar la plaza, y nos aparecerá la plaza que tiene reservada, que será en la misma actividad y horario que terminó el curso.

Los alumnos que por edad suban de categoría, tendrán reserva de plaza en la que tengan para el próximo curso. Si hay varios horarios, tendrán reserva en uno de ellos, lo más parecido en días y horarios al del curso anterior.

| THE VELILL<br>SAN AN                                       | ADE ANIONIO                                                                                                    |                                                                                                    |           |                                                                                     |                                  |                                |      |
|------------------------------------------------------------|----------------------------------------------------------------------------------------------------|----------------------------------------------------------------------------------------------------|-----------|-------------------------------------------------------------------------------------|----------------------------------|--------------------------------|------|
|                                                            | 2+2=?                                                                                                    | CONFIRMACION<br>RESERVA DE PLAZA<br>Deportes de equipo - pi<br>del 3 al 14 de junio                                  | ;<br>izo: | ADJUNTAR HOJA<br>INSCRIPCIÓN<br>Imprescindible para<br>completar el proceso de alta | Pago mensual sala<br>musculación | Consulta de espacios           |      |
|                                                            | R                                                                                                    | Reserva de espacios<br>La reserva de las pistas<br>incluye la Luz. Esta se o<br>adquirir en instalación.             | no<br>bbe | Consulta de Clases                                                                  | Inscripción Ranking<br>Tenis     | Alta y Renovación<br>Socios    |      |
|                                                            |                                                                                                    | BONOS 10 horas TEP<br>y PADEL                                                                                        | IS        |                                                                                     |                                  |                                |      |
|                                                            |                                                                                                    | -                                                                                                    |           |                                                                                     |                                  |                                |      |
|                                                            |                                                                                                    |                                                                                                    |           |                                                                                     |                                  |                                |      |
| Instalaciones De<br>Paseo Pablo Pica<br>Teléfono: 91 670 : | oportivas Municipales I<br>asso sin, 28891 Velilla<br>50 00 - Email: Idmvelill                                                                                                    | LA CANTERA<br>de San Antonio (Madrid)<br>ia@ayto-velilla es                                                          |           |                                                                                     |                                  |                                | 6 9  |
| Instalaciones De<br>Pasao Pablo Pico<br>Teléfono: 91 670   | oportiVas Municipales 9<br>asso sin, 2009 Hellia<br>50 00 - Email: Idmeelili<br>                                                                                                    | LA CANTERA<br>de San Antonio (Madrid)<br>a(Banto-Hellia es                                                           |           |                                                                                     |                                  | Usuar                          | f    |
| Instalaciones Do<br>Paseo Pablo Pica<br>Teléfono: 91 670   | Aportivas Municipales 1<br>aaso s/n, 2889 f Vellia<br>50 00 - Email: idmvelli<br>50 00 - Email: idmvelli<br>50 00 - Email: idmvelli<br>60 - Email: idmvelli<br>60 - Email: idm | LA CANTERA<br>de San Antonio (Madrid)<br>aa@ayto-velila es                                                           |           |                                                                                     |                                  | Usuar<br>Micuenta - Raul Faja  | io 2 |
| Instalaciones De<br>Paseo Pablo Pica<br>Teléfono: 91 670   | portivas Municipales e<br>asso sin, 23891 Veilla<br>50 00 - Email: idmveill<br>50 00 - Email: idmveill<br>50 00 - Email: idmveill<br>60 - Email: idmveill<br>50 00 - Email: idmveill<br>50 00 - Ema                                  | LA CANTERA<br>de San Antonio (Madrid)<br>ia@ayto-velilla es                                                          |           |                                                                                     |                                  | Usuar<br>Micuenta • Raul Faja  | f v  |
| Instalaciones De<br>Paseo Plablo Pici<br>Teléfono: 91 870  | portivas Municipales daso sin. 23831 Vella<br>30:00 - Email: drivelil<br>50:00 - Email: drivelil<br>50:00 - Email: drivelil<br>60:00 - Email: drivelil<br>60:00 - Ema                                     | LA CANTERA<br>de San Antonio (Madrid)<br>a@@xto-velilla.es<br>a@@xto-velilla.es<br>frreserva<br>elilla de san antoni | >€        |                                                                                     |                                  | Usuar<br>Mi cuenta 👻 Raul Faja | io 2 |

| Installaciones Deportivas Municipales LA CANTERA<br>Paseo Pablo Picasso sin, 28891 Vellia de San Antonio (Madrid)<br>Teléfono: 91 570 50 00 - Email: idmvellia@ayto-velila.es | 6 오 🛛 |
|----------------------------------------------------------------------------------------------------|-------|
|                                                                                                    |       |

Seleccionamos la clase donde queremos formalizar la reserva de plaza y continuamos con el proceso de alta, pichando en CONTINUAR.

| Apartamente de<br>VELILLA DE<br>SAN ANTONIO                      | <b>^</b>                                                                                                    |                 | Mi cuenta 👻 | Usuario 2 | - ( | 9 |
|------------------------------------------------------------------|----------------------------------------------------------------------------------------------------|-----------------|-------------|-----------|-----|---|
|                                                                  | Prerreserva                                                                                                    |                 |             |           |     |   |
|                                                                  | Centro IDM VELILLA DE SAN ANTONIO C<br>Clase VOLEI CAD. FEM. L-X 18:15 (01/09/202<br>Fecha de alta 08/06/2023            | 3 - 31/05/2024) |             |           |     |   |
|                                                                  | Tipo de pago de la cuota                                                                                                 | Mensual 🗸       |             |           |     |   |
| Instalaciones Depo<br>Paseo Pablo Picasso<br>Teléfono: 91 670 50 | ortivas Municipales LA CANTERA<br>9 s/n, 28891 Velilla de San Antonio (Madrid)<br>00 - Email: Idmvelilla@ayto-velilla.es |                 |             | •         | 9 0 |   |
| Compatible con los n<br>Su navegador es Fin                      |                                                                                                    |                 |             |           |     |   |

Aparecerá la matrícula (si el usuario es socio la matrícula será 0 euros) y el mes de septiembre de inscripción a coste 0.

Si no tienes que hacer más inscripciones, pinchas en CONFIRMAR COMPRA, introduces número de tarjeta a través de la pasarela de pagos, quedando confirmadas así tu plaza.

Si tienes que hacer otra inscripción de otro beneficiario o propia, pinchas en SEGUIR COMPRANDO. Importante que cambies al usuario que quieres dar de alta.

| <complex-block>         Image: Control of the control of the control of</complex-block> |                                                                                                    |                 | 📜 📀 🛛 Mi cuenta 👻 | Usuario 2 🔹 🔿       |
|----------------------------------------------------------------------------------------------------|----------------------------------------------------------------------------------------------------|-----------------|-------------------|---------------------|
| Image: Set Viel Circle, Fiel, LX 1616 (6) (092023 - 3106/2024)         Image: Set Viel Circle, Fiel, LX 1616 (6) (092023 - 3106/2024)         Image: Set Viel Circle, Fiel, LX 1616 (6) (092023 - 3000/2024)         Image: Set Viel Circle, Fiel, LX 1616 (6) (092023 - 3000/2024)         Image: Set Viel Circle, Fiel, LX 1616 (6) (092023 - 3000/2024)         Image: Set Viel Circle, Field LX 1616 (6) (092023 - 3000/2024)         Image: Set Viel Circle, Field LX 1616 (6) (092023 - 3000/2024)         Image: Set Viel Circle, Field LX 1616 (6) (092023 - 3000/2024)         Image: Set Viel Circle, Field LX 1616 (6) (092023 - 3000/2024)         Image: Set Viel Circle, Field LX 1616 (6) (092023 - 3000/2024)         Image: Set Viel Circle, Field LX 1616 (6) (092023 - 3000/2024)         Image: Set Viel Circle, Field LX 1616 (6) (092023 - 3000/2024)         Image: Set Viel Circle, Field LX 1616 (6) (092023 - 3000/2024)         Image: Set Viel Circle, Field LX 1616 (6) (092023 - 3000/2024)         Image: Set Viel Circle, Field LX 1616 (6) (092023 - 3000/2024)         Image: Set Viel Circle, Field LX 1616 (6) (092024)         Image: Set Viel Circle, Field LX 1616 (6) (092024)         Image: Set Viel Circle, Field LX 1616 (6) (092024)         Image: Set Viel Circle, Field LX 1616 (6) (09204)         Image: Set Viel Circle, Field LX 1616 (6) (09204)         Image: Set Viel Circle, Field LX 1616 (6) (09204)         Image: Set Viel Circle, Field LX 1616 (6) (19204) <td></td> <td></td> <td></td> <td>Ť</td>                                                                                                    |                                                                                                    |                 |                   | Ť                   |
| Introdu 9.00 c   Public AD, FEM, LY, 18:15   Septembre (0/10/6/2023 - 0.00 c/c/23)   0.00 c   Total   9.00 c   Prod e para   Image: Contract and and a para comparation   Image: Contract and and a para comparation   Image: Contract Additional para comparation   Image: Contract Additional para comparation                                                                                                    | 2348 VOLEI CAD. FEM. L-X 18:15 (01/09/2023 - 31/05/2024)<br>viernes, 9 de junio de 2023                                                                                        | х               |                   |                     |
| VIEI CAD. FEM. LX 16:15   Splembre (0/106/2023 · 30.00/2023)   0.00 €   9,00 €   Finalizar alte   Extende service del justificante   Cambiar usuario   Hacer otra alta <b>Extender Standtande Standtande Mathematicante Extender Standtande Mathematicante Extender Standtande Mathematicante Extende Standtande Mathematicante Extende Sta</b>                                                                                                    | Matrícula                                                                                                    | 9,00 €          |                   |                     |
| 0.0 €   Total   0.0 €   Total   0.0 €   Total   0.0 €   Total   0.0 €   Total   0.0 €   Total   Total </td <td>VOLEI CAD. FEM. L-X 18:15<br/>Septiembre (01/09/2023 - 30/09/2023)<br/>viernes, 9 de junio de 2023</td> <td>х</td> <td>С</td> <td>l<br/>ambiar usuario</td>                                                                                                    | VOLEI CAD. FEM. L-X 18:15<br>Septiembre (01/09/2023 - 30/09/2023)<br>viernes, 9 de junio de 2023                                                                               | х               | С                 | l<br>ambiar usuario |
| Total 9,00 €   Forma de pago    Imalizar alta    Finalizar alta    Finalizar alta    Imalizar alta    Finalizar alta    Imalizar alta    Finalizar alta    Imalizar alta    Finalizar alta    Imalizar alta    Finalizar alta    Imalizar alta    Finalizar alta    Imalizar alta    Finalizar alta    Imalizar alta    Finalizar alta    Imalizar alta    Finalizar alta    Imalizar alta    Finalizar alta    Imalizar alta    Finalizar alta    Imalizar alta    Finalizar alta    Imalizar alta    Finalizar alta    Imalizar alta    Finalizar alta    Imalizar alta    Imalizar alta                                                                                                    |                                                                                                    | 0,00€           |                   |                     |
| Finalizar alta<br>Finalizar alta<br>Confirmar la compra Seguir comprando<br>Confirmar la compra Seguir comprando<br>Instalaciones Deportivas Municipales LA CANTERA<br>Pasco Pablo Picasso sin . 28801 Velilla de San Antonio (Marint)<br>Tadore De Dato Picasso sin . 28801 Velilla de San Antonio (Marint)<br>Tadore De Tadore La Cantera La Compra                                                                                                    | Total                                                                                                    | 9,00 €          |                   |                     |
| Finalizar alta     Datos de envío del justificante     Confirmar la compra     Seguir comprando   Hacer otra alta   Instalaciones Deportivas Municipales LA CANTERA   Pasco Patio Picasos om, 28891 Veilla de San Antonio (Madrid) Telefono: 916 770 50: 00 - Email divella (Madrid) Telefono: 916 770 50: 00 - Email divella (Madrid)                                                                                                    | Forma de pago                                                                                                    |                 |                   |                     |
| Finalizar alta       Datos de envio del justificante         Instalaciones Deportivas Municipales LA CANTERA         Pasco Pablo Picasso sin. 28891 Velilia de San Antonio (Madrid).         Teléfono: 91 (707 60 00 - Email: Inversidagan/o-velilia es                                                                                                    | TARJETA BANCARIA                                                                                                    |                 |                   |                     |
| Confirmar la compra       Seguir comprando         Confirmar la compra       Seguir comprando         Hacer otra alta       Instalaciones Deportivas Municipales LA CANTERA         Pasco Fabio Picasso sin, 28891 Veilla de San Antonio (Madrid)       Image: Comprando Comprando Compredo Compran                                                                                                    | Finalizar alta Datos de envío del Justificante                                                                                                    |                 |                   |                     |
| Confirmar la compra       Seguir comprando       Hacer otra alta         Instalaciones Deportivas Municipales LA CANTERA       Paseo Pablo Picasso sm. 28691 Veilla de San Antonio (Madrid)         Teléfono: 91 670 50 00 - Email: idmvella@ayto-veilla es       Image: Confirmar la compra                                                                                                    |                                                                                                    |                 |                   |                     |
| Instalaciones Deportivas Municipales LA CANTERA<br>Paseo Pablo Picasso sn. 28891 Veilla de San Antonio (Madrid)<br>Teléfono: 91 670 50 00 - Email: idmveilla@ayto-veilla.es                                                                                                    | Confirmar la compra Seguir comprando                                                                                                    | Hacer otra alta |                   |                     |
|                                                                                                    | Instalaciones Deportivas Municipales LA CANTERA<br>Paseo Pablo Picaso sin, 28801 Veillia de San Antonio (Madrid)<br>Teléfono. 91.670.50.00 - Email: idmveillia@ayto-veillia.es |                 |                   | <b>f 9</b>          |
| Compatible con los navegadores Chrome, Firefox, Safari, Edge, Opera e Internet Explorer 9 y superiores.<br>Su navegador es Firefox 114.0.                                                                                                    | Compatible con los navegadores Chrome, Firefox, Safari, Edge, Opera e Internet Explorer 9 y si<br>Su navegador es Firefox 114.0.                                               | periores.       |                   |                     |

Una vez has hecho todas las inscripciones de las cuales tienes reserva de plaza, confirmas la compra, introduces número de tarjeta y demás datos.

Una vez realizada la inscripción, recibirás en el mail con el que has iniciado sesión un correo con el resumen de tu compra.

Si pinchas en MI CUENTA – INSCRIPCIONES EN CLASES podrás comprobar que la inscripción se ha realizado con éxito y ya estás de alta en la misma.

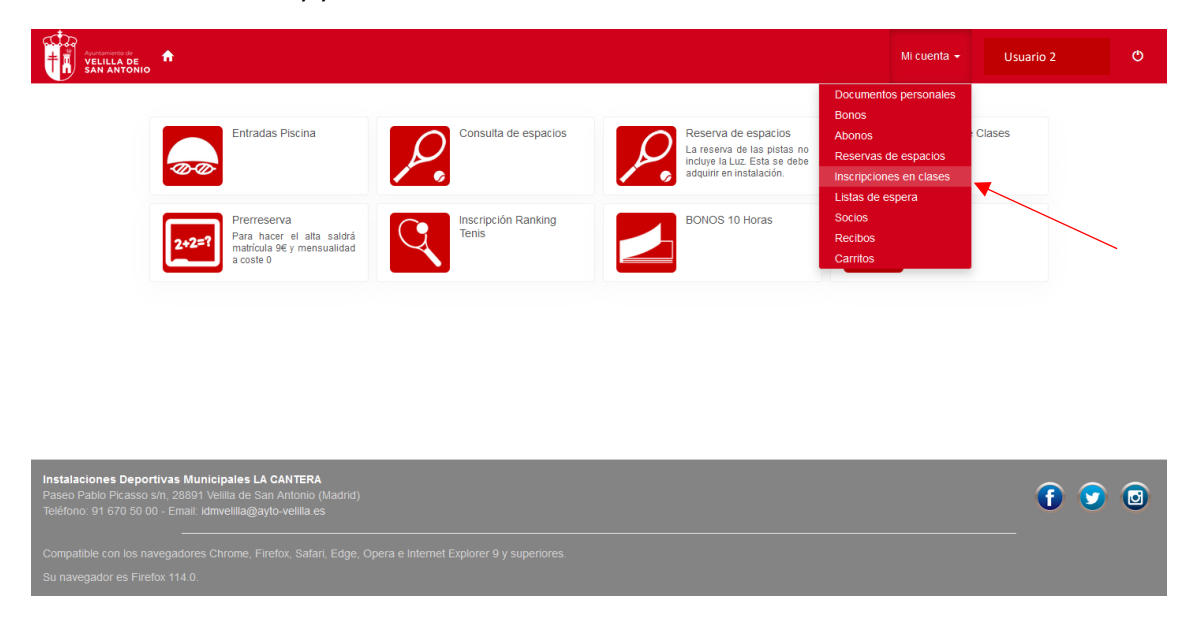

No obstante, si te surge cualquier duda, puedes contactar con nosotras, en nuestro horario de atención al público, al teléfono 91.670.50.00 y te ayudaremos a completar el proceso.